## Ihr Antrag auf Vermittlungsbudget einfach erklärt

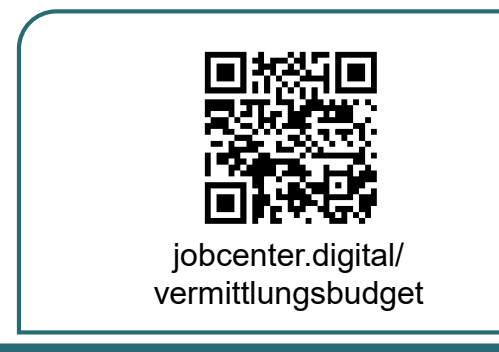

1) Besuchen Sie <u>unsere Webseite</u> zum Beispiel über den <u>QR-Code</u>, um Kosten rund um Ihre Bewerbung und Arbeitsaufnahme geltend zu machen.

| Henevelle, Binte baachter Ge, dass Ge der Antag auf des folgenden Seiter erst relitiktindig beatreihen<br>missen: Der Antara gilt kan all an gestellt, einer Die die Schaftlicher Absender", auf der Natzen<br>Antarasseite Abstäten. Um mehrener unterschiedliche Földerliesbungen zu beantagen; sit es möglich die Antargassterbeskafte<br>mehrene in betreiterbenzter zumzen. Unterschiedliche Földerliesbungen missen) erweits separat<br>vonemander beahragt werden.<br>Alte beahragte einer Konterentantung Kir.                                                                                                    |     | ennitiangobadget                                                                                                    |
|----------------------------------------------------------------------------------------------------|-----|----------------------------------------------------------------------------------------------------|
| missee Der Antrag pit en al ang estellt, wenn Sie die Schattfliche Absenderf auf der tetzten<br>Antragsseite betätigen.<br>Die mehrerer unterschiedliche Förderivistungen zu beantragen, sit ei möglich die Antragsstrecke<br>mehrfahlt interenander zu nitzen. Unterschiedliche Förderivistungen missen jeweits segarat<br>vorsenander beantragt werden.                                                                                                    | 0   | Himweis: Bitte beachten Sie, dass Sie der Antrag auf den folgenden Setten erst vollstandig bearbeiten                                                                                                    |
| Um mehrener unterschiedliche Förderleisstnagen zu beantragen, ist es möglich die Antrogastrecke<br>mehretik hinterenander zu nitzzei. Ustreschiedliche Förderleisstnagen mission jewells separat<br>vorsemalder beantragt werden.<br>Ich beantragt werden.                                                                                                    |     | müssen. Der Antrag gilt erst als gestellt, wenn Sie die Schaltfläche "Absenden", auf der letzten<br>Antragsseite betätigen.                                                                                                    |
| Um metrere unexistence of anomenous provide and the second second |     |                                                                                                    |
| ich beantrage eine Kostenerstattung für:                                                                                                    |     | Um methere/ unterschiedliche Forderreitungen zu beantrager, ist es möglich die Antragisstreicke<br>reiefrach interestimatier zu nutzen. Unterschiedliche Förderleictungen missien jeweits separat<br>vonemander beantragt werden. |
| O Bainelevotes more Verstellumenteensitelt                                                                                                    | Ich | beantrage eine Kostenerstattung für:                                                                                                    |
| C Heinerosten zum vorstenningsgrabharn                                                                                                    | 0   | Reisekosten zum Vorstellungsgespräch                                                                                                    |
| Bewerbungskosten                                                                                                    |     | Bewerbungskosten                                                                                                    |
| Sonstige Kosten                                                                                                    |     | Sonstige Kosten                                                                                                    |

3) Wählen Sie die <u>Art von Kosten</u>, die Sie beantragen möchten, aus.

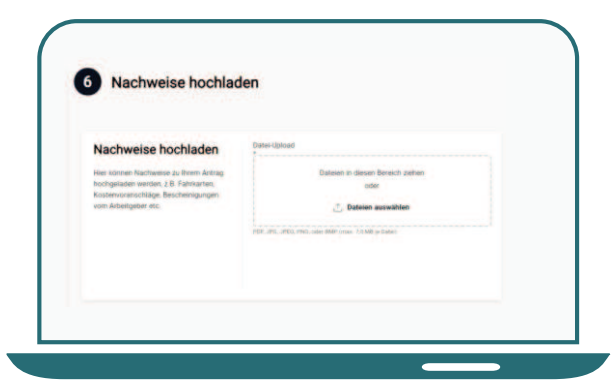

5) Laden Sie **<u>Nachweise</u>** direkt mit Ihrem Antrag hoch oder reichen Sie diese später nach.

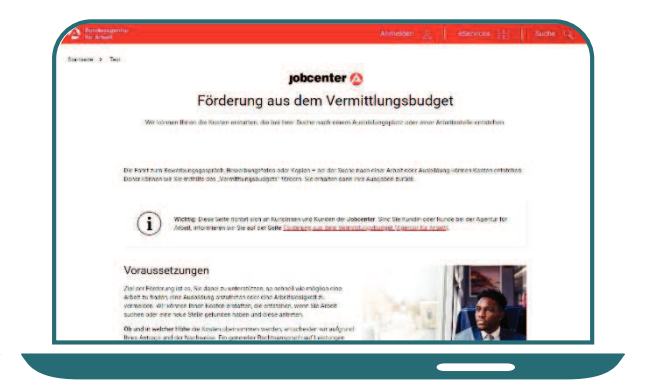

2) Auf dieser Seite erhalten Sie alle <u>notwendigen Informationen</u> zur Beantragung des Vermittlungsbudgets.

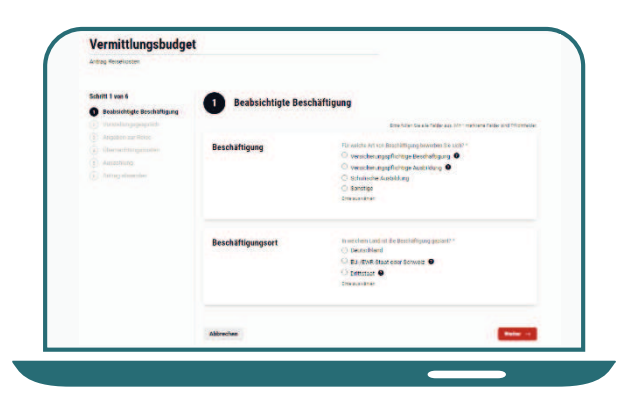

4) Füllen Sie den <u>Antrag</u> anschließend aus. Hinweisfelder leiten Sie durch den Antrag.

| Jobcenter über                                                 | mittelt.                                                                          | unr         |  |
|----------------------------------------------------------------|-----------------------------------------------------------------------------------|-------------|--|
| der Antragsübersicht in ihren<br>nterlagen einsehen, herunterl | Profil können Sie jederzeit ihre eingerei<br>den und weitere Dokumente nachreiche | chiten<br>n |  |
| Ihre übermittelten Daten:                                      |                                                                                   |             |  |

6) Nachdem Sie Ihren Antrag erfolgreich an Ihr Jobcenter gesandt haben, können Sie diesen als <u>PDF</u> herunter-laden und abspeichern.